#### ① 지폐 투입기 모델을 확인하고 전면 DIP 스위치 설정

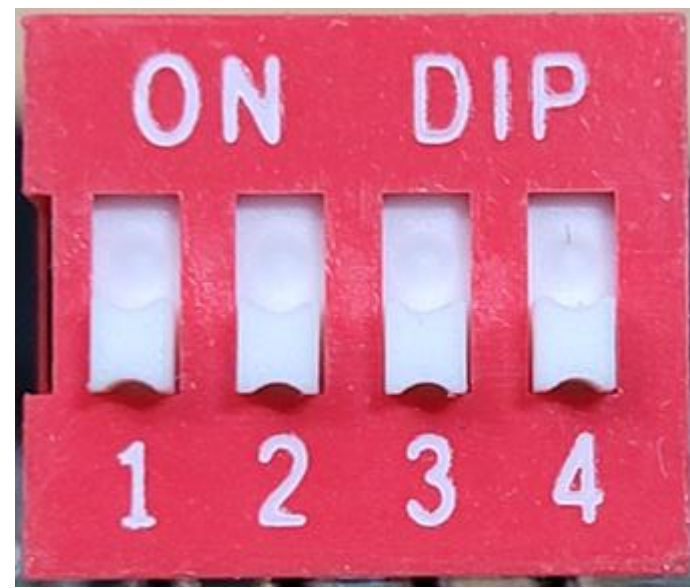

좌측 사진은 4개의 DIP 스위치가 모두 OFF 상태이므로 원플러스 모드로 설정되어 있음

위로 올리면 ON, 아래로 내리면 OFF

| 1   | 2   | 3   | 4   | 모드 설명             |
|-----|-----|-----|-----|-------------------|
| ON  | -   | -   | -   | 펌웨어 업그레이드         |
| OFF | ON  | OFF | OFF | 굿빌(GBK-PS500,600) |
| OFF | OFF | ON  | OFF | 코인빌(CS013)        |
| OFF | OFF | OFF | OFF | 원플러스              |

② 232 케이블 연결 후 마지막으로 콘센트에 전원 어댑터를 꽂아 전원을 공급한다.

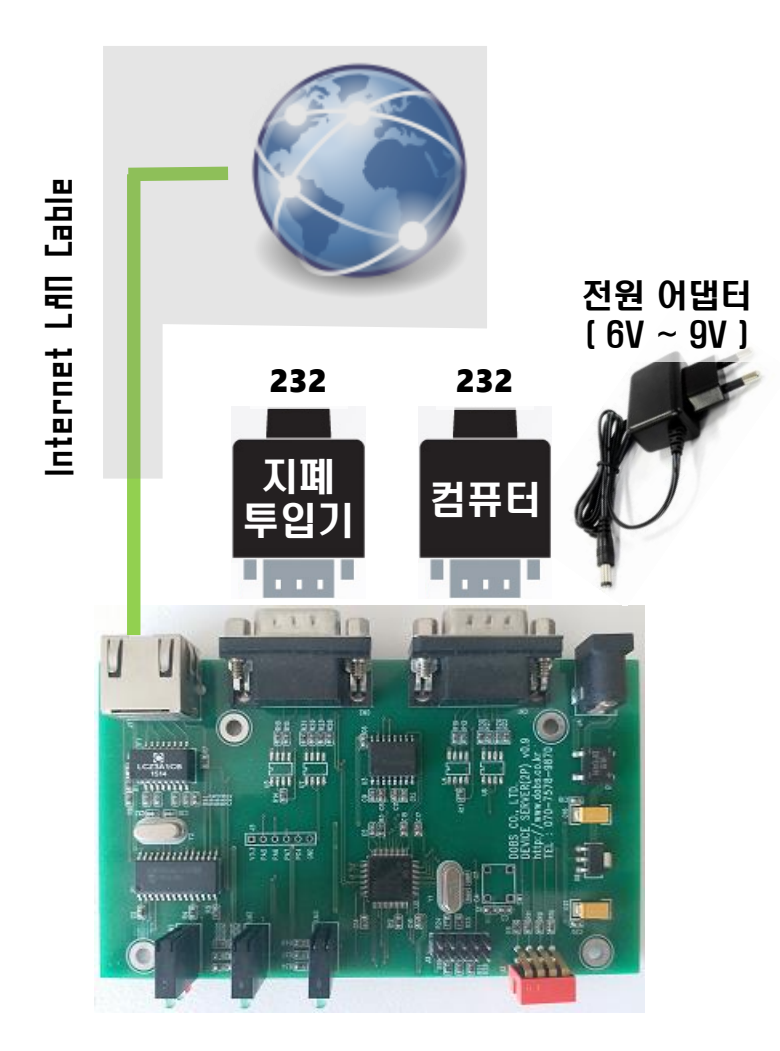

③ <u>http://www.dobs.co.kr/remotecounter</u>에 접속하여 "CoinShop for Windows"를 다운로드 받아서 설치한다.

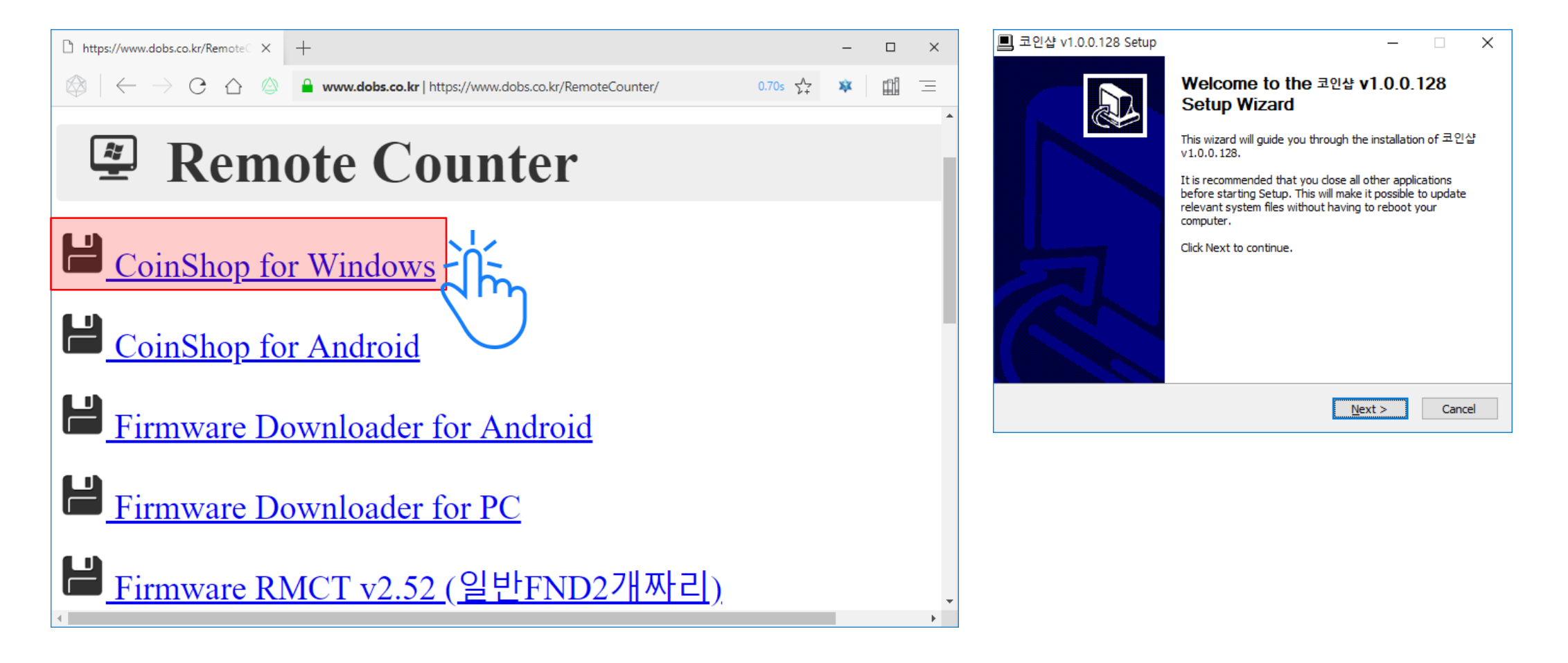

| ④ 코인샵을 실형 | 행하고 로그인 현   | <u> </u> <sup> •</sup> • • • • • • • • • • • • • • • • • | 13:26 11월 9일 목요일                        | 1                                     | \$                                                                                          |                |           |
|-----------|-------------|----------------------------------------------------------|-----------------------------------------|---------------------------------------|---------------------------------------------------------------------------------------------|----------------|-----------|
|           |             |                                                          | ⑦ ● ○ ○ ○ ○ ○ ○ ○ ○ ○ ○ ○ ○ ○ ○ ○ ○ ○ ○ | · · · · · · · · · · · · · · · · · · · | ◇<br>▼<br>▼<br>▼<br>▼<br>◆<br>★<br>★<br>★<br>★<br>★<br>★<br>★<br>★<br>★<br>★<br>★<br>★<br>★ |                |           |
| 코인샵       |             |                                                          | C 코인샵 인증번<br>코인샵 매출 정보                  | <b>호</b><br>관리 인증번호[135               | 13:2<br>5485] 입니다.                                                                          | 1              |           |
| ۲ľm       |             |                                                          | moa                                     | 알림<br>KT   SKTelecom                  | 차단 모두 지우기                                                                                   |                |           |
| 코인샵       | v           | ×                                                        |                                         | 코인                                    | 샵                                                                                           |                | ×         |
|           |             | (주)디오비에스                                                 |                                         |                                       |                                                                                             |                | (주)디오비에스  |
|           | CoinSho     | p                                                        |                                         |                                       |                                                                                             | CoinSho        | p         |
| ID [      | dyssid27    |                                                          |                                         |                                       |                                                                                             |                |           |
| Password  | ****        |                                                          |                                         |                                       | 010-                                                                                        | 휴대전화로 발송된 인증번호 | 호를 입력하세요. |
| Phone     | 010 21      |                                                          |                                         |                                       | 민증번호                                                                                        | ž [135485]     | 재발송       |
| E         | ☑ 로그인 정보 저장 | 로그인                                                      |                                         |                                       |                                                                                             | 남은시간 2분 39초    |           |
|           |             | 2 dim                                                    | _                                       | L                                     |                                                                                             |                | - dim     |

⑤ 상단 메뉴에서 "플립폴리 기기 등록 " 을 누른 후 기기 등록을 한다.

| C 코인샵 - 플립몰리 기기 등록        |                                      |                       | – 🗆 X                                 |                                   |        |
|---------------------------|--------------------------------------|-----------------------|---------------------------------------|-----------------------------------|--------|
| 대장 현황 매출 장부 일자별 실적 요일별 실적 | ···································· | ×<br>달기               | oinShop                               |                                   |        |
| 포트 USB Serial Port (CC    | )M1) - 🖯                             | 기기확인 →                | [[[[[[[[[[[[[[[[[[[[[[[[[[[[[[[[[[[[[ | 후 <mark>기기확인</mark> 을 누르면 연결되어 있는 |        |
| MAC 00.dc.cd              | c.c1.00.99                           |                       | 리모트 카운터의 주                            | 조(xx.xx.xx.xx.xx)를 가져옵니           | IFt.   |
| 매장 강남역                    |                                      | $\cdot$ $\rightarrow$ | 기기를 등록할 매?                            | 장을 선택합니다.                         |        |
| 기기번호 1 ·                  |                                      |                       |                                       | ОК                                | ×      |
| 기기명 강남역 플립폴리 #0           | 1                                    |                       |                                       |                                   |        |
| → 사용하실 기기 명치              | 을 입력한 후 하단의 <mark>적</mark> 음을 누르며    | 킨 등록됩니다.              |                                       |                                   | 가었습니다. |
|                           |                                      | 적용                    |                                       | [                                 | 확인     |
| test1                     |                                      |                       | .::<br>.::                            | 수고하셨습                             | 니다. 끝. |